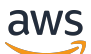

User Guide

# **Amazon Elastic Compute Cloud**

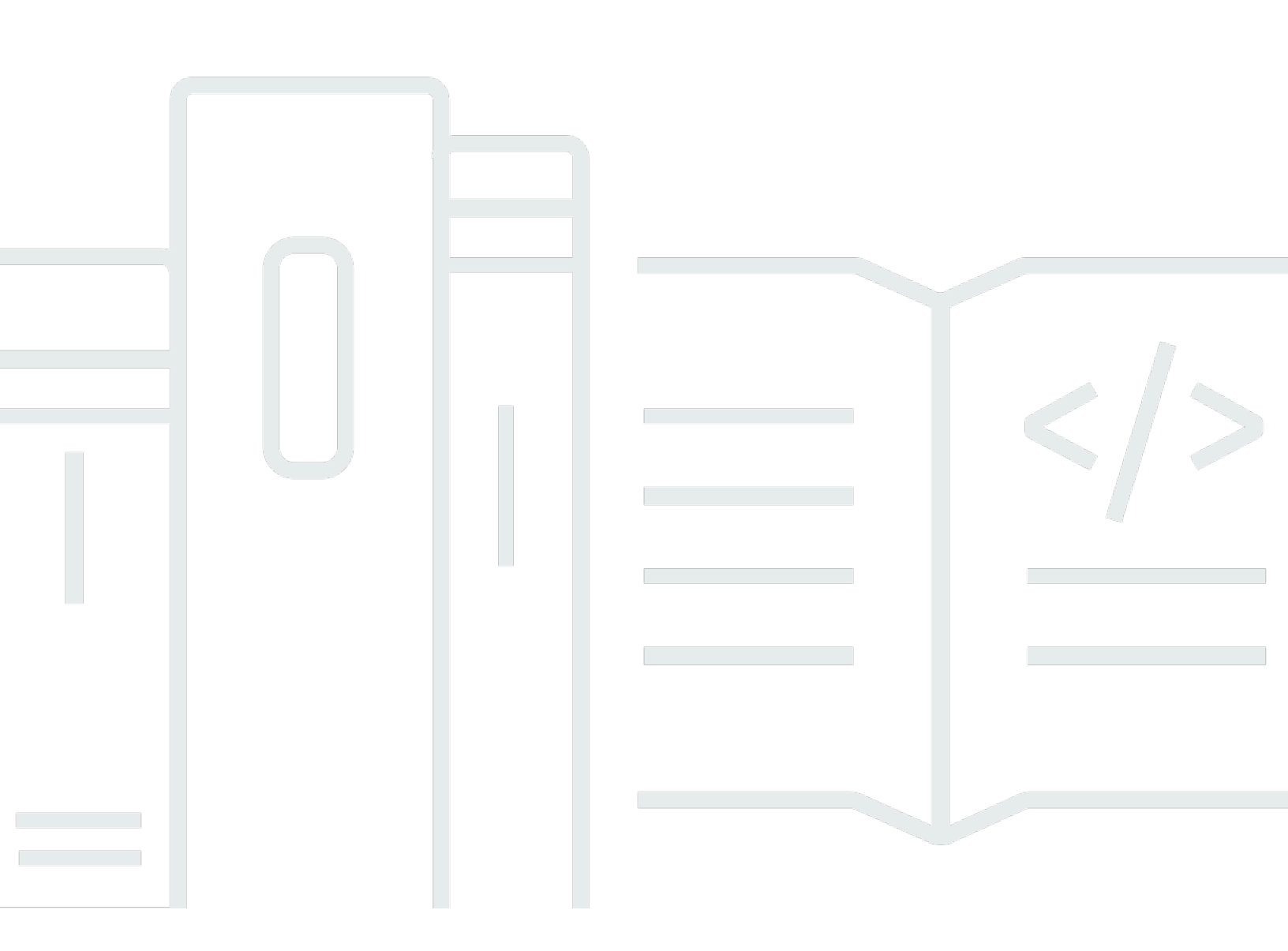

Copyright © 2024 Amazon Web Services, Inc. and/or its affiliates. All rights reserved.

## Amazon Elastic Compute Cloud: User Guide

Copyright © 2024 Amazon Web Services, Inc. and/or its affiliates. All rights reserved.

Amazon's trademarks and trade dress may not be used in connection with any product or service that is not Amazon's, in any manner that is likely to cause confusion among customers, or in any manner that disparages or discredits Amazon. All other trademarks not owned by Amazon are the property of their respective owners, who may or may not be affiliated with, connected to, or sponsored by Amazon.

# **Table of Contents**

| What is Amazon EC2?                       | 1   |
|-------------------------------------------|-----|
| Features                                  | 1   |
| Related services                          | 2   |
| Access EC2                                | 4   |
| Pricing                                   | 5   |
| Estimates, billing, and cost optimization | 6   |
| Resources                                 | 6   |
| Get started tutorial                      | 8   |
| Step 1: Launch an instance                | 10  |
| Step 2: Connect to your instance          | 11  |
| Step 3: Clean up your instance            | 15  |
| Next steps                                | 15  |
| Best practices                            | 17  |
| Amazon Machine Images                     | 19  |
| AMI characteristics                       | 21  |
| Launch permissions                        | 21  |
| Root device type                          | 21  |
| Determine the AMI root device type        | 23  |
| Virtualization types                      | 24  |
| Find an AMI                               |     |
| Paid AMIs in the AWS Marketplace          |     |
| Sell your AMI in the AWS Marketplace      | 35  |
| Find a paid AMI                           | 35  |
| Purchase a paid AMI                       | 37  |
| Retrieve the product code                 |     |
| Use paid support                          | 39  |
| Bills for paid and supported AMIs         | 39  |
| Manage your subscriptions                 | 39  |
| AMI lifecycle                             | 40  |
| Create an AMI                             | 41  |
| Create an instance store-backed AMI       | 49  |
| Create an AMI using Windows Sysprep       | 89  |
| Copy an AMI                               | 106 |
| Store and restore an AMI                  | 117 |

| Check when an AMI was last used                | 127 |
|------------------------------------------------|-----|
| Deprecate an AMI                               | 128 |
| Disable an AMI                                 | 136 |
| Deregister an AMI                              | 142 |
| Boot modes                                     | 149 |
| Requirements for UEFI boot mode                | 151 |
| AMI boot mode parameter                        | 152 |
| Instance type boot mode                        | 154 |
| Instance boot mode                             | 159 |
| Operating system boot mode                     | 161 |
| Set AMI boot mode                              | 163 |
| UEFI variables                                 | 168 |
| UEFI Secure Boot                               | 169 |
| AMI encryption                                 |     |
| Instance-launching scenarios                   | 184 |
| Image-copying scenarios                        | 188 |
| Shared AMIs                                    | 190 |
| Verified provider                              | 190 |
| Find shared AMIs                               | 191 |
| Prepare to use shared AMIs for Linux           | 194 |
| Make your AMI public                           | 195 |
| Understand block public access                 | 199 |
| Shared AMI use with organizations and OUs      | 209 |
| Share an AMI with specific AWS accounts        | 220 |
| Cancel having an AMI shared with your account  | 224 |
| Recommendations for creating shared Linux AMIs | 226 |
| Monitor AMI events                             | 231 |
| Event details                                  | 233 |
| available events                               | 233 |
| failed events                                  | 234 |
| deregistered events                            | 235 |
| disabled events                                | 235 |
| Understand AMI billing                         | 236 |
| AMI billing fields                             | 236 |
| Find AMI billing information                   | 239 |
| Verify AMI charges on your bill                | 241 |

| AMI quotas                              | 242 |
|-----------------------------------------|-----|
| Request a quota increase for AMIs       | 243 |
| Instances                               |     |
| Instance types                          | 245 |
| Available instance types                | 246 |
| Hardware specifications                 | 247 |
| AMI virtualization types                | 249 |
| Find an instance type                   | 250 |
| EC2 instance type finder                | 255 |
| Compute Optimizer recommendations       | 258 |
| Instance type changes                   | 261 |
| Burstable performance instances         | 269 |
| GPU instances                           | 321 |
| Mac instances                           | 335 |
| EBS optimization                        | 361 |
| CPU options                             | 439 |
| AMD SEV-SNP                             | 571 |
| Processor state control                 | 577 |
| Billing and purchasing options          | 580 |
| On-Demand Instances                     | 581 |
| Reserved Instances                      | 583 |
| Spot Instances                          | 650 |
| Dedicated Hosts                         |     |
| Dedicated Instances                     | 799 |
| Capacity Reservations                   | 807 |
| Launch templates                        | 892 |
| Restrictions                            | 893 |
| Permissions                             | 894 |
| Control launching instances             | 901 |
| Create                                  | 903 |
| Modify (manage versions)                | 919 |
| Delete                                  |     |
| Launch an instance                      | 926 |
| Instance parameter reference            |     |
| Launch using the launch instance wizard |     |
| Launch using a launch template          |     |

| Launch from an existing instance                         | 953  |
|----------------------------------------------------------|------|
| Launch from an AWS Marketplace AMI                       | 955  |
| Connect to your instance                                 | 959  |
| Get the required instance details                        | 960  |
| Locate the private key and set permissions               | 962  |
| (Optional) Get the instance fingerprint                  | 963  |
| Connect to your Linux instance using SSH                 | 964  |
| Connect to your Windows instance using RDP               | 980  |
| Connect using Session Manager                            | 990  |
| Connect using EC2 Instance Connect                       | 991  |
| Connect using EC2 Instance Connect Endpoint              | 1027 |
| Instance state changes                                   | 1053 |
| Billing by instance state                                | 1054 |
| Pending instances                                        | 1055 |
| Stopped instances                                        | 1056 |
| Hibernated instances                                     | 1056 |
| Rebooting instances                                      | 1057 |
| Terminated instances                                     | 1057 |
| Differences between instance states                      | 1058 |
| Stop and start                                           | 1060 |
| Hibernate                                                | 1069 |
| Reboot                                                   | 1098 |
| Terminate                                                | 1100 |
| Retire                                                   | 1110 |
| Instance resiliency                                      | 1115 |
| Instance metadata                                        | 1124 |
| Instance metadata categories                             | 1125 |
| Dynamic data categories                                  | 1140 |
| Access instance metadata                                 | 1140 |
| Configure IMDS options                                   | 1177 |
| Run commands at launch                                   | 1204 |
| Example: AMI launch index value                          | 1228 |
| Detect whether a host is an EC2 instance                 | 1233 |
| Inspect the instance identity document                   | 1233 |
| Inspect the system UUID                                  | 1233 |
| Inspect the system virtual machine generation identifier | 1235 |

| Instance identity documents                    | 1240 |
|------------------------------------------------|------|
| Retrieve the instance identity document        | 1241 |
| Verify instance identity document              | 1243 |
| Public certificates                            | 1254 |
| Clock synchronization                          | 1307 |
| Leap seconds                                   | 1308 |
| Use the local Amazon Time Sync Service         | 1309 |
| Use the public Amazon Time Sync Service        | 1321 |
| Compare timestamps for your Linux instances    | 1323 |
| Change the time zone of your instance          | 1324 |
| Manage device drivers                          | 1327 |
| Network drivers                                | 1327 |
| Graphics drivers                               | 1328 |
| Storage device drivers                         | 1328 |
| AMD drivers                                    | 1328 |
| NVIDIA drivers                                 | 1334 |
| Install the ENA driver on Windows              | 1371 |
| Windows PV drivers                             | 1388 |
| AWS Windows NVMe drivers                       | 1421 |
| Configure Windows instances                    | 1429 |
| Windows-specific system settings               | 1430 |
| Windows launch agents                          | 1431 |
| EC2 Fast Launch for Windows                    | 1587 |
| Change the Windows Administrator password      | 1610 |
| Add Windows System components                  | 1611 |
| Install WSL on Windows                         | 1616 |
| Upgrade Windows instances                      | 1618 |
| Perform an in-place upgrade                    | 1619 |
| Perform an automated upgrade                   | 1623 |
| Migrate to a current generation instance type  | 1634 |
| Troubleshoot an upgrade                        | 1643 |
| Tutorial: Connect EC2 instance to RDS database | 1643 |
| Tutorial objective                             | 1643 |
| Context                                        | 1644 |
| Architecture                                   | 1644 |
| Considerations                                 | 1646 |

| Time to complete the tutorial                           | 1647 |
|---------------------------------------------------------|------|
| Costs                                                   | 1647 |
| Option 1: Automatically connect using EC2 console       | 1647 |
| Option 2: Automatically connect using RDS console       | 1659 |
| Option 3: Manually connect                              | 1669 |
| Fleets                                                  | 1679 |
| Features and benefits                                   | 1679 |
| Which fleet method to use?                              | 1680 |
| Configuration options                                   | 1682 |
| Request types                                           | 1683 |
| Spending limit                                          | 1712 |
| Attribute-based instance type selection                 | 1714 |
| Instance weighting                                      | 1748 |
| Allocation strategies                                   | 1751 |
| Capacity Rebalancing                                    | 1758 |
| Capacity Reservations                                   | 1763 |
| Work with EC2 Fleet                                     | 1764 |
| EC2 Fleet request states                                | 1765 |
| Create an EC2 Fleet                                     | 1766 |
| Tag an EC2 Fleet                                        | 1780 |
| Describe an EC2 Fleet                                   | 1782 |
| Modify an EC2 Fleet                                     | 1786 |
| Delete an EC2 Fleet                                     | 1788 |
| Work with Spot Fleet                                    | 1792 |
| Spot Fleet request states                               | 1793 |
| Create a Spot Fleet                                     | 1794 |
| Tag a Spot Fleet                                        | 1811 |
| Describe a Spot Fleet                                   | 1821 |
| Modify a Spot Fleet request                             | 1821 |
| Cancel (delete) a Spot Fleet request                    | 1823 |
| Automatic scaling for Spot Fleet                        | 1825 |
| Monitor your fleet                                      | 1835 |
| Monitor your fleet using CloudWatch                     | 1836 |
| Monitor your fleet using EventBridge                    | 1839 |
| Tutorials                                               | 1857 |
| Tutorial: Configure EC2 Fleet to use instance weighting | 1859 |

| Tutorial: Configure EC2 Fleet to use On-Demand Instances as the primary capacity        | 1862 |
|-----------------------------------------------------------------------------------------|------|
| Tutorial: Configure EC2 Fleet to launch On-Demand Instances using targeted Capacity     |      |
| Reservations                                                                            | 1864 |
| Tutorial: Configure your EC2 Fleet to launch instances into Capacity Blocks             | 1870 |
| Example CLI configurations for EC2 Fleet                                                | 1873 |
| Example 1: Launch Spot Instances as the default purchasing option                       | 1874 |
| Example 2: Launch On-Demand Instances as the default purchasing option                  | 1874 |
| Example 3: Launch On-Demand Instances as the primary capacity                           | 1875 |
| Example 4: Launch On-Demand Instances using multiple Capacity Reservations              | 1875 |
| Example 5: Launch On-Demand Instances using Capacity Reservations when the total        |      |
| target capacity exceeds the number of unused Capacity Reservations                      | 1879 |
| Example 6: Launch On-Demand Instances using targeted Capacity Reservations              | 1883 |
| Example 7: Configure Capacity Rebalancing to launch replacement Spot Instances          | 1886 |
| Example 8: Launch Spot Instances in a capacity-optimized fleet                          | 1888 |
| Example 9: Launch Spot Instances in a capacity-optimized fleet with priorities          | 1889 |
| Example 10: Launch Spot Instances in a price-capacity-optimized fleet                   | 1891 |
| Example 11: Configure attribute-based instance type selection                           | 1892 |
| Example CLI configurations Spot Fleet                                                   | 1893 |
| Example 1: Launch Spot Instances using the lowest-priced Availability Zone or subnet in |      |
| the Region                                                                              | 1894 |
| Example 2: Launch Spot Instances using the lowest-priced Availability Zone or subnet in | а    |
| specified list                                                                          | 1895 |
| Example 3: Launch Spot Instances using the lowest-priced instance type in a specified   |      |
| list                                                                                    | 1897 |
| Example 4. Override the price for the request                                           | 1899 |
| Example 5: Launch a Spot Fleet using the diversified allocation strategy                | 1900 |
| Example 6: Launch a Spot Fleet using instance weighting                                 | 1903 |
| Example 7: Launch a Spot Fleet with On-Demand capacity                                  | 1905 |
| Example 8: Configure Capacity Rebalancing to launch replacement Spot Instances          | 1906 |
| Example 9: Launch Spot Instances in a capacity-optimized fleet                          | 1908 |
| Example 10: Launch Spot Instances in a capacity-optimized fleet with priorities         | 1909 |
| Example 11: Launch Spot Instances in a priceCapacityOptimized fleet                     | 1910 |
| Example 12: Configure attribute-based instance type selection                           | 1911 |
| Fleet quotas                                                                            | 1912 |
| Request a quota increase for target capacity                                            | 1914 |
| Networking                                                                              | 1915 |

| Regions and Zones1916Regions1917Availability Zones1920Local Zones1923Wavelength Zones1925AWS Outposts1926Instance IP addressing1928Private IPv4 addresses1929Public IPv4 addresses1930Public IPv4 addresses1933EC2 instance hostnames1934Link-local addresses1935IPv6 addresses1935IPv6 addresses1935IPv6 addresses1935IPv6 addresses1935IPv6 addresses1935IPv6 addresses1935IPv6 addresses1935IPv6 addresses1935IPv6 addresses1935IPv6 addresses1935IPv6 addresses1935IPv6 addresses1935IPv6 addresses1941Multiple IPv4 addresses on Windows1951Instance hostname types1958Types of EC2 hostnames1959Where to find resource names and IP names1960Choosing between resource names and IP names1963Bring your own IP addresses1964BYOIP definitions1965Requirements and quotas1966Regional availability1967Local Zone availability1967Prerequisites1968Onboard your address range1976Use your address range1985 |
|----------------------------------------------------------------------------------------------------|
| Regions1917Availability Zones1920Local Zones1923Wavelength Zones1925AWS Outposts1926Instance IP addressing1928Private IPv4 addresses1929Public IPv4 addresses1930Public IPv4 addresses1933EC2 instance hostnames1934Link-local addresses1934Link-local addresses1935IPv6 addresses1935IPv6 addresses1935IPv6 addresses1935IPv6 addresses1935IPv6 addresses1935IPv6 addresses1935IPv6 addresses1935IPv6 addresses1935IPv6 addresses1935IPv6 addresses1935IPv6 addresses1951Instance hostname types1951Instance hostname types1958Types of EC2 hostnames1960Choosing between resource names and IP names1962Change resource based naming options1963Bring your own IP addresses1964BVOIP definitions1965Requirements and quotas1966Regional availability1967Local Zone availability1967Prerequisites1968Onboard your address range1976Use your address range1985                                                  |
| Availability Zones1920Local Zones1923Wavelength Zones1926AWS Outposts1926Instance IP addressing1928Private IPv4 addresses1929Public IPv4 addresses1930Public IPv4 addresses1933EC2 instance hostnames1934Link-local addresses1935IPv6 addresses1935IPv6 addresses1935IPv6 addresses1935IPv6 addresses1935IPv6 addresses1935IPv6 addresses1935IPv6 addresses1935IPv6 addresses1935IPv6 addresses1941Multiple IP addresses on Windows1951Instance hostname types1958Types of EC2 hostnames and IP names1960Choosing between resource names and IP names1962Change resource based naming options1963Bring your own IP addresses1964BYOIP definitions1967Requirements and quotas1967Local Zone availability1967Local Zone availability1967Vice your address range1976Use your address range1976                                                                                                    |
| Local Zones1923Wavelength Zones1925AWS Outposts1926Instance IP addressing1928Private IPv4 addresses1929Public IPv4 addresses1930Public IPv4 addresses1931IPv6 addresses1933EC2 instance hostnames1934Link-local addresses1935IPv6 addresses1935IPv6 addresses1935IPv6 addresses1935IPv6 addresses1935IPv6 addresses1935IPv6 addresses1935IPv6 addresses1935IPv6 addresses1935IPv6 addresses1941Multiple IP addresses on Windows1951Instance hostname types1958Types of EC2 hostnames and IP names1962Change resource names and IP names1963Bring your own IP addresses1964BYOIP definitions1965Requirements and quotas1965Requirements and quotas1966Regional availability1967Local Zone availability1967Local Zone availability1967Vse your address range1976Use your address range1976                                                                                                    |
| Wavelength Zones1925AWS Outposts1926Instance IP addressing1928Private IPv4 addresses1929Public IPv4 addresses1930Public IPv4 addresses1931IPv6 addresses1933EC2 instance hostnames1934Link-local addresses1935IPv6 addresses1935IPv6 addresses1934Link-local addresses1935IPv6 addresses1935IPv6 addresses1935IPv6 addresses1935IPv6 addresses1935IPv6 addresses1935IPv6 addresses1935IPv6 addresses1935IPv6 addresses1951Instance hostname types1951Instance hostname types1958Types of EC2 hostnames and IP names1962Chaoig between resource names and IP names1963Bring your own IP addresses1964BYOIP definitions1965Requirements and quotas1966Regional availability1967Local Zone availability1967Local Zone availability1967Verequisites1968Onboard your address range1976Use your address range1985                                                                                                    |
| AWS Outposts1926Instance IP addressing1928Private IPv4 addresses1929Public IPv4 addresses1930Public IPv4 addresses1931IPv6 addresses1933EC2 instance hostnames1934Link-local addresses1935IPv6 addresses1935IPv6 addresses1935IPv6 addresses1935IPv6 addresses1935IPv6 addresses1935IPv6 addresses1935IPv6 addresses1935IPv6 addresses1935IPv6 addresses1941Multiple IP addresses on Windows1951Instance hostname types1958Types of EC2 hostnames1959Where to find resource names and IP names1962Change resource based naming options1963Bring your own IP addresses1964BYOIP definitions1965Requirements and quotas1966Regional availability1967Local Zone availability1967Prerequisites1968Onboard your address range1976Use your address range1985                                                                                                    |
| Instance IP addressing1928Private IPv4 addresses1929Public IPv4 addresses1930Public IPv4 address optimization1931IPv6 addresses1933EC2 instance hostnames1934Link-local addresses1935IPv6 addresses1935IPv6 addresses1935IPv6 addresses1935IPv6 addresses1935IPv6 addresses1938Multiple IP addresses1931Instance hostname types1951Instance hostname types1958Types of EC2 hostnames1959Where to find resource names and IP names1960Choosing between resource names and IP names1963Bring your own IP addresses1963Bring your own IP addresses1966Requirements and quotas1967Local Zone availability1967Local Zone availability1967Verequisites1968Onboard your address range1976Use your address range1976Use your address range1985                                                                                                    |
| Private IPv4 addresses1929Public IPv4 addresses1930Public IPv4 address optimization1931IPv6 addresses1933EC2 instance hostnames1934Link-local addresses1934IPv4 addresses1935IPv6 addresses1935IPv6 addresses1938Multiple IP addresses1931Instance hostname types1951Instance hostname types1958Types of EC2 hostnames1959Where to find resource names and IP names1960Choosing between resource names and IP names1963Bring your own IP addresses1964BYOIP definitions1965Requirements and quotas1967Local Zone availability1967Local Zone availability1967Verequisites1968Onboard your address range1976Use your address range1976Use your address range1985                                                                                                    |
| Public IPv4 addresses1930Public IPv4 address optimization1931IPv6 addresses1933EC2 instance hostnames1934Link-local addresses1934IPv4 addresses1935IPv6 addresses1938Multiple IP addresses1941Multiple IP addresses on Windows1951Instance hostname types1958Types of EC2 hostnames1959Where to find resource names and IP names1960Choosing between resource names and IP names1963Bring your own IP addresses1964BYOIP definitions1965Requirements and quotas1967Local Zone availability1967Voral Zone availability1967Voral Zone availability1967Use your address range1976Use your address range1976Use your address range1985                                                                                                    |
| Public IPv4 address optimization1931IPv6 addresses1933EC2 instance hostnames1934Link-local addresses1934IPv4 addresses1935IPv6 addresses1935IPv6 addresses1938Multiple IP addresses1941Multiple IPv4 addresses on Windows1951Instance hostname types1958Types of EC2 hostnames1959Where to find resource names and IP names1960Choosing between resource names and IP names1963Bring your own IP addresses1964BYOIP definitions1965Requirements and quotas1966Regional availability1967Local Zone availability1967Verequisites1968Onboard your address range1976Use your address range1985                                                                                                    |
| IPv6 addresses1933EC2 instance hostnames1934Link-local addresses1934IPv4 addresses1935IPv6 addresses1938Multiple IP addresses1941Multiple IPv4 addresses on Windows1951Instance hostname types1958Types of EC2 hostnames1959Where to find resource names and IP names1960Choosing between resource names and IP names1963Bring your own IP addresses1964BYOIP definitions1965Requirements and quotas1967Local Zone availability1967Prerequisites1968Onboard your address range1976Use your address range1976Use your address range1985                                                                                                    |
| EC2 instance hostnames1934Link-local addresses1934IPv4 addresses1935IPv6 addresses1938Multiple IP addresses1941Multiple IPv4 addresses on Windows1951Instance hostname types1958Types of EC2 hostnames1959Where to find resource names and IP names1960Choosing between resource names and IP names1963Bring your own IP addresses1964BYOIP definitions1965Requirements and quotas1967Local Zone availability1967Prerequisites1968Onboard your address range1976Use your address range1976Use your address range1985                                                                                                    |
| Link-local addresses1934IPv4 addresses1935IPv6 addresses1938Multiple IP addresses1941Multiple IPv4 addresses on Windows1951Instance hostname types1958Types of EC2 hostnames1959Where to find resource names and IP names1960Choosing between resource names and IP names1962Change resource based naming options1963Bring your own IP addresses1965Requirements and quotas1966Regional availability1967Local Zone availability1967Onboard your address range1965Vere unddress range1968Onboard your address range1985                                                                                                    |
| IPv4 addresses1935IPv6 addresses1938Multiple IP addresses1941Multiple IPv4 addresses on Windows1951Instance hostname types1958Types of EC2 hostnames1959Where to find resource names and IP names1960Choosing between resource names and IP names1962Change resource based naming options1963Bring your own IP addresses1964BYOIP definitions1965Requirements and quotas1966Regional availability1967Local Zone availability1967Prerequisites1968Onboard your address range1976Use your address range1985                                                                                                    |
| IPv6 addresses1938Multiple IP addresses1941Multiple IPv4 addresses on Windows1951Instance hostname types1958Types of EC2 hostnames1959Where to find resource names and IP names1960Choosing between resource names and IP names1962Change resource based naming options1963Bring your own IP addresses1964BYOIP definitions1965Requirements and quotas1966Regional availability1967Local Zone availability1968Onboard your address range1976Use your address range1985                                                                                                    |
| Multiple IP addresses1941Multiple IPv4 addresses on Windows1951Instance hostname types1958Types of EC2 hostnames1959Where to find resource names and IP names1960Choosing between resource names and IP names1962Change resource based naming options1963Bring your own IP addresses1964BYOIP definitions1965Requirements and quotas1966Regional availability1967Local Zone availability1967Prerequisites1968Onboard your address range1976Use your address range1985                                                                                                    |
| Multiple IPv4 addresses on Windows1951Instance hostname types1958Types of EC2 hostnames1959Where to find resource names and IP names1960Choosing between resource names and IP names1962Change resource based naming options1963Bring your own IP addresses1964BYOIP definitions1965Requirements and quotas1967Local Zone availability1967Prerequisites1968Onboard your address range1976Use your address range1985                                                                                                    |
| Instance hostname types1958Types of EC2 hostnames1959Where to find resource names and IP names1960Choosing between resource names and IP names1962Change resource based naming options1963Bring your own IP addresses1964BYOIP definitions1965Requirements and quotas1966Regional availability1967Local Zone availability1967Prerequisites1968Onboard your address range1976Use your address range1985                                                                                                    |
| Types of EC2 hostnames1959Where to find resource names and IP names1960Choosing between resource names and IP names1962Change resource based naming options1963Bring your own IP addresses1964BYOIP definitions1965Requirements and quotas1966Regional availability1967Local Zone availability1967Prerequisites1968Onboard your address range1976Use your address range1985                                                                                                    |
| Where to find resource names and IP names1960Choosing between resource names and IP names1962Change resource based naming options1963Bring your own IP addresses1964BYOIP definitions1965Requirements and quotas1966Regional availability1967Local Zone availability1967Prerequisites1968Onboard your address range1976Use your address range1985                                                                                                    |
| Choosing between resource names and IP names1962Change resource based naming options1963Bring your own IP addresses1964BYOIP definitions1965Requirements and quotas1966Regional availability1967Local Zone availability1967Prerequisites1968Onboard your address range1976Use your address range1985                                                                                                    |
| Change resource based naming options1963Bring your own IP addresses1964BYOIP definitions1965Requirements and quotas1966Regional availability1967Local Zone availability1967Prerequisites1968Onboard your address range1976Use your address range1985                                                                                                    |
| Bring your own IP addresses1964BYOIP definitions1965Requirements and quotas1966Regional availability1967Local Zone availability1967Prerequisites1968Onboard your address range1976Use your address range1985                                                                                                    |
| BYOIP definitions1965Requirements and quotas1966Regional availability1967Local Zone availability1967Prerequisites1968Onboard your address range1976Use your address range1985                                                                                                    |
| Requirements and quotas1966Regional availability1967Local Zone availability1967Prerequisites1968Onboard your address range1976Use your address range1985                                                                                                    |
| Regional availability                                                                                                    |
| Local Zone availability                                                                                                    |
| Prerequisites                                                                                                    |
| Onboard your address range 1976<br>Use your address range                                                                                                    |
| Use your address range                                                                                                    |
|                                                                                                    |
| Flastic IP addresses 1986                                                                                                    |
| Flastic IP address pricing                                                                                                    |
| Flastic IP address basics                                                                                                    |
| Flastic IP address guota                                                                                                    |
| Associate an Flastic IP address 1988                                                                                                    |
| Transfer an Elastic IP address                                                                                                    |

|    | Release an Elastic IP address           | 1999 |
|----|-----------------------------------------|------|
|    | Use reverse DNS for email applications  | 2000 |
| Ne | etwork interfaces                       | 2003 |
|    | Network interface concepts              | 2004 |
|    | Network cards                           | 2006 |
|    | IP addresses per network interface      | 2007 |
|    | Create a network interface              | 2009 |
|    | Manage IP addresses                     | 2015 |
|    | Modify network interface attributes     | 2017 |
|    | Multiple network interfaces             | 2020 |
|    | Requester-managed network interfaces    | 2023 |
|    | Prefix delegation                       | 2025 |
|    | Delete a network interface              | 2032 |
| Ne | etwork bandwidth                        | 2033 |
|    | Available instance bandwidth            | 2034 |
|    | Monitor instance bandwidth              | 2036 |
| Er | hanced networking                       | 2037 |
|    | Elastic Network Adapter (ENA)           | 2038 |
|    | ENA Express                             | 2053 |
|    | Intel 82599 VF                          | 2075 |
|    | Monitor network performance             | 2087 |
|    | Troubleshoot ENA on Linux               | 2098 |
|    | Troubleshoot ENA on Windows             | 2112 |
|    | Improve network latency on Linux        | 2130 |
|    | Nitro performance considerations        | 2133 |
|    | Optimize network performance on Windows | 2140 |
| El | astic Fabric Adapter                    | 2142 |
|    | EFA basics                              | 2143 |
|    | Supported interfaces and libraries      | 2144 |
|    | Supported instance types                | 2144 |
|    | Supported operating systems             | 2146 |
|    | EFA limitations                         | 2147 |
|    | EFA pricing                             | 2147 |
|    | EFA on accelerated instances            | 2147 |
|    | Get started with EFA and MPI            | 2152 |
|    | Get started with EFA and NCCL           | 2169 |

| Create and attach an EFA         |      |
|----------------------------------|------|
| Detach and delete an EFA         | 2195 |
| Monitor an EFA                   | 2196 |
| Verify the EFA installer         | 2197 |
| Instance topology                | 2209 |
| How it works                     | 2210 |
| Prerequisites                    | 2214 |
| Examples                         | 2215 |
| Placement groups                 |      |
| Placement strategies             | 2228 |
| Create a placement group         |      |
| Change instance placement        | 2235 |
| Delete a placement group         |      |
| Share a placement group          |      |
| Placement groups on AWS Outposts |      |
| Network MTU                      |      |
| Jumbo frames (9001 MTU)          | 2245 |
| Path MTU Discovery               |      |
| Set the MTU for your instances   |      |
| Troubleshoot                     |      |
| Virtual private clouds           | 2254 |
| Your default VPCs                | 2254 |
| Nondefault VPCs                  | 2255 |
| Internet access                  | 2256 |
| Shared subnets                   | 2256 |
| IPv6-only subnets                |      |
| Security                         |      |
| Data protection                  | 2259 |
| Amazon EBS data security         | 2260 |
| Encryption at rest               | 2260 |
| Encryption in transit            |      |
| Infrastructure security          | 2263 |
| Network isolation                | 2264 |
| Isolation on physical hosts      | 2264 |
| Controlling network traffic      | 2265 |
| Resilience                       |      |

| Compliance validation 2                                   |      |
|-----------------------------------------------------------|------|
| Identity and access management 2                          |      |
| Identity-based policies                                   | 2270 |
| Example policies for the API                              | 2281 |
| Example policies for the console                          | 2323 |
| AWS managed policies                                      | 2335 |
| IAM roles                                                 | 2339 |
| Update management                                         | 2350 |
| Best practices for Windows instances                      | 2351 |
| High-level security best practices                        | 2351 |
| Update management                                         | 2352 |
| Configuration management                                  | 2354 |
| Change management                                         | 2355 |
| Audit and accountability for Amazon EC2 Windows instances | 2356 |
| Key pairs                                                 | 2357 |
| Create a key pair                                         | 2358 |
| Tag a key pair                                            | 2366 |
| Describe your key pairs                                   | 2369 |
| Delete your key pair                                      | 2377 |
| Add or replace a public key on your Linux instance        | 2378 |
| Verify the fingerprint                                    | 2380 |
| Security groups                                           | 2383 |
| Overview                                                  | 2383 |
| Create a security group                                   | 2384 |
| Change security groups for your instance                  | 2386 |
| Delete a security group                                   | 2389 |
| Connection tracking                                       | 2390 |
| Security group rules for different use cases              | 2396 |
| NitroTPM                                                  | 2403 |
| Requirements                                              | 2404 |
| Enable a Linux AMI for NitroTPM                           | 2406 |
| Verify that an AMI is enabled for NitroTPM                | 2407 |
| Enable or stop using NitroTPM                             | 2408 |
| Verify that an instance is enabled for NitroTPM           | 2408 |
| Retrieve the public endorsement key                       | 2410 |
| Credential Guard for Windows instances                    | 2411 |

|     | Prerequisites                                             | 2411 |
|-----|-----------------------------------------------------------|------|
|     | Launch a supported instance                               | 2412 |
|     | Disable memory integrity                                  | 2413 |
|     | Turn on Credential Guard                                  | 2414 |
|     | Verify that Credential Guard is running                   | 2416 |
|     | AWS PrivateLink                                           | 2417 |
|     | Create an interface VPC endpoint                          | 2418 |
|     | Create an endpoint policy                                 | 2418 |
| Sto | orage                                                     | 2420 |
|     | AWS Storage pricing                                       | 2421 |
|     | Amazon EBS                                                | 2421 |
|     | EBS volume limits                                         | 2422 |
|     | Amazon EC2 instance store                                 | 2426 |
|     | Data persistence                                          | 2428 |
|     | Instance store limits                                     | 2430 |
|     | SSD instance store volumes                                | 2432 |
|     | Add instance store volumes                                | 2436 |
|     | Enable swap volume for M1 and C1 instances                | 2442 |
|     | Initialize instance store volumes                         | 2445 |
|     | Root volumes                                              | 2447 |
|     | Amazon EBS-backed instances                               | 2447 |
|     | Instance store-backed instances (Linux instances only)    | 2449 |
|     | Keep root volume after instance termination               | 2450 |
|     | Replace a root volume                                     | 2454 |
|     | Device names for volumes                                  | 2464 |
|     | Available device names                                    | 2465 |
|     | Device name considerations                                | 2467 |
|     | Block device mappings                                     | 2468 |
|     | Block device mapping concepts                             | 2468 |
|     | Add block device mapping to AMI                           | 2472 |
|     | Add block device mapping to instance                      | 2476 |
|     | How volumes are attached and mapped for Windows instances | 2483 |
|     | Map NVME disks to volumes                                 | 2484 |
|     | Map non-NVME disks to volumes                             | 2490 |
|     | Torn write prevention                                     | 2500 |
|     | Supported block sizes                                     | 2501 |

| Requirements                                         | 2502 |
|------------------------------------------------------|------|
| Check instance support                               | 2502 |
| Configure workload                                   | 2504 |
| Windows VSS EBS snapshots                            | 2505 |
| What is VSS?                                         | 2506 |
| How the VSS based Amazon EBS snapshot solution works | 2507 |
| VSS prerequisites                                    | 2508 |
| Create VSS snapshots                                 | 2520 |
| Troubleshoot VSS snapshots                           | 2529 |
| Restore EBS volumes                                  | 2534 |
| Version history                                      | 2535 |
| Object storage, file storage, and file caching       | 2538 |
| Amazon S3                                            | 2539 |
| Amazon EFS                                           | 2541 |
| Amazon FSx                                           | 2545 |
| Amazon File Cache                                    | 2550 |
| Manage resources                                     | 2552 |
| Select a Region for your resources                   | 2552 |
| Find your resources                                  | 2553 |
| Console steps                                        | 2554 |
| CLI and API steps                                    | 2560 |
| Global View (cross-Region)                           | 2563 |
| Amazon EC2 Global View                               | 2563 |
| Tag your resources                                   | 2566 |
| Tag basics                                           | 2567 |
| Tag your resources                                   | 2568 |
| Tag restrictions                                     | 2569 |
| Tags and access management                           | 2570 |
| Tag your resources for billing                       | 2570 |
| Tag resource permissions                             | 2571 |
| Add and remove tags                                  | 2574 |
| Filter resources by tag                              | 2577 |
| View tags using instance metadata                    | 2579 |
| Service quotas                                       | 2583 |
| View your current quotas                             | 2584 |
| Request an increase                                  | 2585 |

| Restriction on email sent using port 25                                        | 2585     |
|--------------------------------------------------------------------------------|----------|
| Monitor resources                                                              | 2587     |
| Monitor the status of your instances                                           | 2588     |
| Status checks                                                                  | 2589     |
| State change events                                                            | 2596     |
| Scheduled events                                                               | 2599     |
| Monitor your instances using CloudWatch                                        | 2631     |
| Instance alarms                                                                | 2632     |
| Manage detailed monitoring                                                     | 2633     |
| CloudWatch metrics                                                             | 2636     |
| Install and configure the CloudWatch agent                                     | 2657     |
| Statistics for metrics                                                         | 2662     |
| View monitoring graphs                                                         | 2671     |
| Create an alarm                                                                | 2672     |
| Create alarms that stop, terminate, reboot, or recover an instance             | 2673     |
| Automate using EventBridge                                                     | 2686     |
| Amazon EC2 event types                                                         | 2686     |
| Log API calls using CloudTrail                                                 | 2687     |
| Amazon EC2 API management events in CloudTrail                                 | 2689     |
| Amazon EC2 API event examples                                                  | 2689     |
| Audit connections made using EC2 Instance Connect                              | 2690     |
| Monitor .NET and SQL Server applications                                       | 2692     |
| Track your Free Tier usage                                                     | 2693     |
| Troubleshoot                                                                   | 2696     |
| Instance launch issues                                                         | 2696     |
| Invalid device name                                                            | 2697     |
| Instance limit exceeded                                                        | 2698     |
| Insufficient instance capacity                                                 | 2698     |
| The requested configuration is currently not supported. Please check the docum | entation |
| for supported configurations.                                                  | 2699     |
| Instance terminates immediately                                                | 2699     |
| Insufficient permissions                                                       | 2701     |
| High CPU usage shortly after Windows starts (Windows instances only)           | 2702     |
| Instance stop issues                                                           | 2702     |
| Force stop an instance                                                         | 2703     |
| (Optional) Create a replacement instance                                       | 2704     |

| Instance termination issues                                                            | 2706 |
|----------------------------------------------------------------------------------------|------|
| Instance terminates immediately                                                        | 2706 |
| Delayed instance termination                                                           | 2706 |
| Terminated instance still displayed                                                    | 2707 |
| Error: The instance may not be terminated. Modify its 'disableApiTermination' instance |      |
| attribute                                                                              | 2707 |
| Instances automatically launched or terminated                                         | 2707 |
| Unreachable instances                                                                  | 2708 |
| Instance reboot                                                                        | 2708 |
| Instance console output                                                                | 2708 |
| Capture a screenshot of an unreachable instance                                        | 2709 |
| Common screenshots for Windows instances                                               | 2711 |
| Instance recovery when a host computer fails                                           | 2721 |
| Linux instance SSH issues                                                              | 2721 |
| Common causes for connection issues                                                    | 2722 |
| Error connecting to your instance: Connection timed out                                | 2724 |
| Error: unable to load key Expecting: ANY PRIVATE KEY                                   | 2727 |
| Error: User key not recognized by server                                               | 2728 |
| Error: Permission denied or connection closed by [instance] port 22                    | 2730 |
| Error: Unprotected private key file                                                    | 2732 |
| Error: Private key must begin with "BEGIN RSA PRIVATE KEY" and end with "              | -    |
| END RSA PRIVATE KEY"                                                                   | 2733 |
| Error: Server refused our key or No supported authentication methods available         | 2734 |
| Cannot ping instance                                                                   | 2735 |
| Error: Server unexpectedly closed network connection                                   | 2735 |
| Error: Host key validation failed for EC2 Instance Connect                             | 2736 |
| Can't connect to Ubuntu instance using EC2 Instance Connect                            | 2738 |
| I've lost my private key. How can I connect to my instance?                            | 2738 |
| Linux instance failed status checks                                                    | 2745 |
| Review status check information                                                        | 2746 |
| Retrieve the system logs                                                               | 2747 |
| Troubleshoot system log errors for Linux instances                                     | 2747 |
| Out of memory: kill process                                                            | 2749 |
| ERROR: mmu_update failed (Memory management update failed)                             | 2750 |
| I/O error (block device failure)                                                       | 2750 |
| I/O ERROR: neither local nor remote disk (Broken distributed block device)             | 2752 |

| request_module: runaway loop modprobe (Looping legacy kernel modprobe on older       |      |
|--------------------------------------------------------------------------------------|------|
| Linux versions)                                                                      | 2753 |
| "FATAL: kernel too old" and "fsck: No such file or directory while trying to open /  |      |
| dev" (Kernel and AMI mismatch)                                                       | 2754 |
| "FATAL: Could not load /lib/modules" or "BusyBox" (Missing kernel modules)           | 2755 |
| ERROR Invalid kernel (EC2 incompatible kernel)                                       | 2757 |
| fsck: No such file or directory while trying to open (File system not found)         | 2758 |
| General error mounting filesystems (failed mount)                                    | 2760 |
| VFS: Unable to mount root fs on unknown-block (Root filesystem mismatch)             | 2763 |
| Error: Unable to determine major/minor number of root device (Root file system/devic | e    |
| mismatch)                                                                            | 2764 |
| XENBUS: Device with no driver                                                        | 2765 |
| days without being checked, check forced (File system check required)                | 2767 |
| fsck died with exit status (Missing device)                                          | 2767 |
| GRUB prompt (grubdom>)                                                               | 2768 |
| Bringing up interface eth0: Device eth0 has different MAC address than expected,     |      |
| ignoring. (Hard-coded MAC address)                                                   | 2771 |
| Unable to load SELinux Policy. Machine is in enforcing mode. Halting now. (SELinux   |      |
| misconfiguration)                                                                    | 2773 |
| XENBUS: Timeout connecting to devices (Xenbus timeout)                               | 2774 |
| Linux instance boots from wrong volume                                               | 2775 |
| Windows instance RDP issues                                                          | 2777 |
| Remote Desktop can't connect to the remote computer                                  | 2777 |
| Error using the macOS RDP client                                                     | 2781 |
| RDP displays a black screen instead of the desktop                                   | 2782 |
| Unable to remotely log on to an instance with a user that is not an administrator    | 2782 |
| Troubleshooting Remote Desktop issues using AWS Systems Manager                      | 2782 |
| Enable Remote Desktop on an EC2 instance with remote registry                        | 2786 |
| I've lost my private key. How can I connect to my Windows instance?                  | 2788 |
| Windows instance start issues                                                        | 2788 |
| "Password is not available"                                                          | 2789 |
| "Password not available yet"                                                         | 2790 |
| "Cannot retrieve Windows password"                                                   | 2790 |
| "Waiting for the metadata service"                                                   | 2790 |
| "Unable to activate Windows"                                                         | 2795 |
| "Windows is not genuine (0x80070005)"                                                | 2797 |

| "No Terminal Server License Servers available to provide a license"            | 2797   |
|--------------------------------------------------------------------------------|--------|
| "Some settings are managed by your organization"                               | 2797   |
| Windows instance issues                                                        | 2798   |
| EBS volumes don't initialize on Windows Server 2016 and 2019                   | 2799   |
| Boot an EC2 Windows instance into Directory Services Restore Mode (DSRM)       | 2800   |
| Instance loses network connectivity or scheduled tasks don't run when expected | 2803   |
| Unable to get console output                                                   | 2803   |
| Windows Server 2012 R2 not available on the network                            | 2804   |
| Disk signature collision                                                       | 2804   |
| Reset Windows administrator password                                           | 2805   |
| Reset password using EC2Launch v2                                              | 2807   |
| Reset password using EC2Launch                                                 | 2812   |
| Reset password using EC2Config                                                 | 2817   |
| Troubleshoot Sysprep issues                                                    | 2823   |
| EC2Rescue for Linux instances                                                  | 2824   |
| Install EC2Rescue                                                              | 2825   |
| Run EC2Rescue commands                                                         | 2829   |
| Develop EC2Rescue modules                                                      | 2832   |
| EC2Rescue for Windows instances                                                | 2839   |
| Troubleshoot using EC2Rescue GUI                                               | . 2840 |
| Troubleshoot using EC2Rescue CLI                                               | . 2846 |
| Troubleshoot using EC2Rescue and Systems Manager                               | 2854   |
| EC2 Serial Console                                                             | 2858   |
| Prerequisites                                                                  | 2859   |
| Configure access to the EC2 Serial Console                                     | 2866   |
| Connect to the EC2 Serial Console                                              | 2875   |
| Disconnect from the EC2 Serial Console                                         | 2884   |
| Troubleshoot your instance using the EC2 Serial Console                        | . 2885 |
| Send diagnostic interrupts                                                     | 2894   |
| Supported instance types                                                       | . 2895 |
| Prerequisites                                                                  | 2895   |
| Send a diagnostic interrupt                                                    | 2899   |
| Document history                                                               | 2900   |
| History for 2018 and earlier                                                   | 2925   |

# What is Amazon EC2?

Amazon Elastic Compute Cloud (Amazon EC2) provides on-demand, scalable computing capacity in the Amazon Web Services (AWS) Cloud. Using Amazon EC2 reduces hardware costs so you can develop and deploy applications faster. You can use Amazon EC2 to launch as many or as few virtual servers as you need, configure security and networking, and manage storage. You can add capacity (scale up) to handle compute-heavy tasks, such as monthly or yearly processes, or spikes in website traffic. When usage decreases, you can reduce capacity (scale down) again.

An EC2 instance is a virtual server in the AWS Cloud. When you launch an EC2 instance, the instance type that you specify determines the hardware available to your instance. Each instance type offers a different balance of compute, memory, network, and storage resources. For more information, see the Amazon EC2 Instance Types Guide.

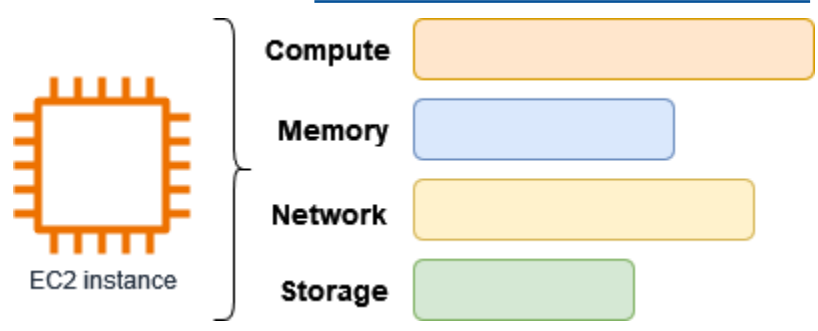

# **Features of Amazon EC2**

Amazon EC2 provides the following high-level features:

## Instances

Virtual servers.

## Amazon Machine Images (AMIs)

Preconfigured templates for your instances that package the components you need for your server (including the operating system and additional software).

## Instance types

Various configurations of CPU, memory, storage, networking capacity, and graphics hardware for your instances.

#### **Amazon EBS volumes**

Persistent storage volumes for your data using Amazon Elastic Block Store (Amazon EBS).

#### Instance store volumes

Storage volumes for temporary data that is deleted when you stop, hibernate, or terminate your instance.

#### Key pairs

Secure login information for your instances. AWS stores the public key and you store the private key in a secure place.

#### Security groups

A virtual firewall that allows you to specify the protocols, ports, and source IP ranges that can reach your instances, and the destination IP ranges to which your instances can connect.

Amazon EC2 supports the processing, storage, and transmission of credit card data by a merchant or service provider, and has been validated as being compliant with Payment Card Industry (PCI) Data Security Standard (DSS). For more information about PCI DSS, including how to request a copy of the AWS PCI Compliance Package, see <u>PCI DSS Level 1</u>.

## **Related services**

#### Services to use with Amazon EC2

You can use other AWS services with the instances that you deploy using Amazon EC2.

#### Amazon EC2 Auto Scaling

Helps ensure you have the correct number of Amazon EC2 instances available to handle the load for your application.

#### AWS Backup

Automate backing up your Amazon EC2 instances and the Amazon EBS volumes attached to them.

#### Amazon CloudWatch

Monitor your instances and Amazon EBS volumes.

### **Elastic Load Balancing**

Automatically distribute incoming application traffic across multiple instances.

### Amazon GuardDuty

Detect potentially unauthorized or malicious use of your EC2 instances.

### EC2 Image Builder

Automate the creation, management, and deployment of customized, secure, and up-to-date server images.

### AWS Launch Wizard

Size, configure, and deploy AWS resources for third-party applications without having to manually identify and provision individual AWS resources.

### AWS Systems Manager

Perform operations at scale on EC2 instances with this secure end-to-end management solution.

### Additional compute services

You can launch instances using another AWS compute service instead of using Amazon EC2.

### Amazon Lightsail

Build websites or web applications using Amazon Lightsail, a cloud platform that provides the resources that you need to deploy your project quickly, for a low, predictable monthly price. To compare Amazon EC2 and Lightsail, see <u>Amazon Lightsail or Amazon EC2</u>.

### Amazon Elastic Container Service (Amazon ECS)

Deploy, manage, and scale containerized applications on a cluster of EC2 instances. For more information, see Choosing an AWS container service.

### Amazon Elastic Kubernetes Service (Amazon EKS)

Run your Kubernetes applications on AWS. For more information, see <u>Choosing an AWS</u> container service.

You can create and manage your Amazon EC2 instances using the following interfaces:

## Amazon EC2 console

A simple web interface to create and manage Amazon EC2 instances and resources. If you've signed up for an AWS account, you can access the Amazon EC2 console by signing into the AWS Management Console and selecting **EC2** from the console home page.

## **AWS Command Line Interface**

Enables you to interact with AWS services using commands in your command-line shell. It is supported on Windows, Mac, and Linux. For more information about the AWS CLI, see <u>AWS</u> <u>Command Line Interface User Guide</u>. You can find the Amazon EC2 commands in the <u>AWS CLI</u> <u>Command Reference</u>.

## **AWS CloudFormation**

Amazon EC2 supports creating resources using AWS CloudFormation. You create a template, in JSON or YAML format, that describes your AWS resources, and AWS CloudFormation provisions and configures those resources for you. You can reuse your CloudFormation templates to provision the same resources multiple times, whether in the same Region and account or in multiple Regions and accounts. For more information about supported resource types and properties for Amazon EC2, see EC2 resource type reference in the AWS CloudFormation User Guide.

## AWS SDKs

If you prefer to build applications using language-specific APIs instead of submitting a request over HTTP or HTTPS, AWS provides libraries, sample code, tutorials, and other resources for software developers. These libraries provide basic functions that automate tasks such as cryptographically signing your requests, retrying requests, and handling error responses, making it easier for you to get started. For more information, see Tools to Build on AWS.

## **AWS Tools for PowerShell**

A set of PowerShell modules that are built on the functionality exposed by the AWS SDK for .NET. The Tools for PowerShell enable you to script operations on your AWS resources from the PowerShell command line. To get started, see the <u>AWS Tools for Windows PowerShell</u> <u>User Guide</u>. You can find the cmdlets for Amazon EC2, in the <u>AWS Tools for PowerShell Cmdlet</u> <u>Reference</u>.

### **Query API**

Amazon EC2 provides a Query API. These requests are HTTP or HTTPS requests that use the HTTP verbs GET or POST and a Query parameter named Action. For more information about the API actions for Amazon EC2, see Actions in the Amazon EC2 API Reference.

# **Pricing for Amazon EC2**

Amazon EC2 provides the following pricing options:

## **Free Tier**

You can get started with Amazon EC2 for free. To explore the Free Tier options, see <u>AWS Free</u> Tier.

## **On-Demand Instances**

Pay for the instances that you use by the second, with a minimum of 60 seconds, with no long-term commitments or upfront payments.

## **Savings Plans**

You can reduce your Amazon EC2 costs by making a commitment to a consistent amount of usage, in USD per hour, for a term of 1 or 3 years.

## **Reserved Instances**

You can reduce your Amazon EC2 costs by making a commitment to a specific instance configuration, including instance type and Region, for a term of 1 or 3 years.

## **Spot Instances**

Request unused EC2 instances, which can reduce your Amazon EC2 costs significantly.

## **Dedicated Hosts**

Reduce costs by using a physical EC2 server that is fully dedicated for your use, either On-Demand or as part of a Savings Plan. You can use your existing server-bound software licenses and get help meeting compliance requirements.

## **On-Demand Capacity Reservations**

Reserve compute capacity for your EC2 instances in a specific Availability Zone for any duration of time.

### Per-second billing

Removes the cost of unused minutes and seconds from your bill.

For a complete list of charges and prices for Amazon EC2 and more information about the purchase models, see Amazon EC2 pricing.

## Estimates, billing, and cost optimization

To create estimates for your AWS use cases, use the AWS Pricing Calculator.

To estimate the cost of transforming **Microsoft workloads** to a modern architecture that uses open source and cloud-native services deployed on AWS, use the <u>AWS Modernization Calculator for</u> Microsoft Workloads.

To see your bill, go to the **Billing and Cost Management Dashboard** in the <u>AWS Billing and Cost</u> <u>Management console</u>. Your bill contains links to usage reports that provide details about your bill. To learn more about AWS account billing, see AWS Billing and Cost Management User Guide.

If you have questions concerning AWS billing, accounts, and events, contact AWS Support.

To calculate the cost of a sample provisioned environment, see <u>Cloud Economics Center</u>. When calculating the cost of a provisioned environment, remember to include incidental costs such as snapshot storage for EBS volumes.

You can optimize the cost, security, and performance of your AWS environment using <u>AWS Trusted</u> <u>Advisor</u>.

You can use AWS Cost Explorer to analyze the cost and usage of your EC2 instances. You can view data up to the last 13 months, and forecast how much you are likely to spend for the next 12 months. For more information, see <u>Analyzing your costs with AWS Cost Explorer</u> in the AWS Cost Management User Guide.

## Resources

- Amazon EC2 features
- AWS re:Post
- AWS Skill Builder
- AWS Support

- Hands-on Tutorials
- Web Hosting
- Windows on AWS

# **Get started with Amazon EC2**

Use this tutorial to get started with Amazon Elastic Compute Cloud (Amazon EC2). You'll learn how to launch and connect to an EC2 instance. An *instance* is a virtual server in the AWS Cloud. With Amazon EC2, you can set up and configure the operating system and applications that run on your instance.

## Overview

The following diagram shows the key components that you'll use in this tutorial:

- An image A template that contains the software to run on your instance, such as the operating system.
- A key pair A set of security credentials that you use to prove your identity when connecting to your instance. The public key is on your instance and the private key is on your computer.
- A network A virtual private cloud (VPC) is a virtual network dedicated to your AWS account. To help you get started quickly, your account comes with a default VPC in each AWS Region, and each default VPC has a default subnet in each Availability Zone.
- A security group Acts as a virtual firewall to control inbound and outbound traffic.
- An EBS volume We require a root volume for the image. You can optionally add data volumes.

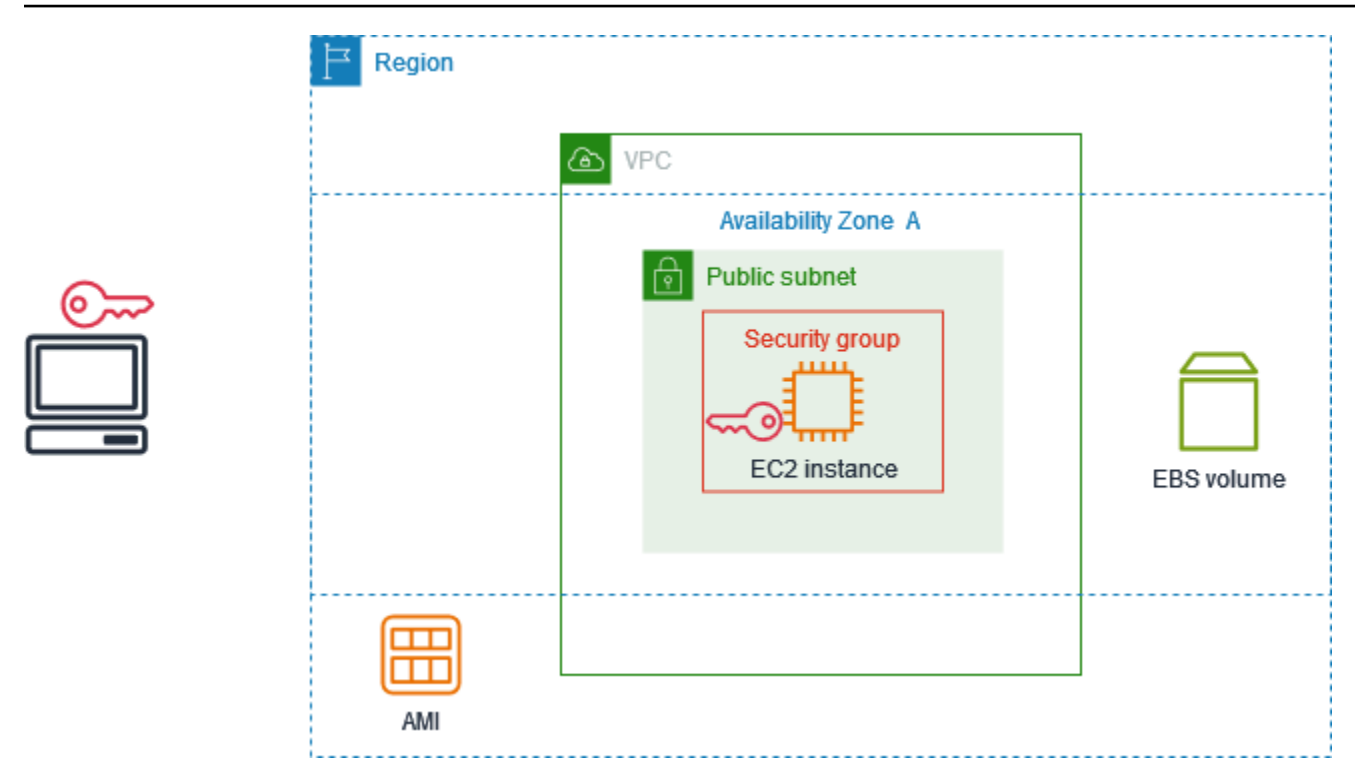

## Cost for this tutorial

When you sign up for AWS, you can get started with Amazon EC2 using the <u>AWS Free Tier</u>. If you created your AWS account less than 12 months ago, and have not already exceeded the Free Tier benefits for Amazon EC2, it won't cost you anything to complete this tutorial, because we help you select options that are within the Free Tier benefits. Otherwise, you'll incur the standard Amazon EC2 usage fees from the time that you launch the instance until you terminate the instance (which is the final task of this tutorial), even if it remains idle.

For instructions to determine whether you are eligible for the Free Tier, see <u>the section called</u> "Track your Free Tier usage".

#### Tasks

- Step 1: Launch an instance
- Step 2: Connect to your instance
- Step 3: Clean up your instance
- Next steps

# Step 1: Launch an instance

You can launch an EC2 instance using the AWS Management Console as described in the following procedure. This tutorial is intended to help you quickly launch your first instance, so it doesn't cover all possible options.

## To launch an instance

- 1. Open the Amazon EC2 console at <a href="https://console.aws.amazon.com/ec2/">https://console.aws.amazon.com/ec2/</a>.
- 2. In the navigation bar at the top of the screen, we display the current AWS Region for example, **Ohio**. You can use the selected Region, or optionally select a Region that is closer to you.
- 3. From the EC2 console dashboard, in the Launch instance pane, choose Launch instance.
- 4. Under **Name and tags**, for **Name**, enter a descriptive name for your instance.
- 5. Under Application and OS Images (Amazon Machine Image), do the following:
  - a. Choose **Quick Start**, and then choose the operating system (OS) for your instance. For your first Linux instance, we recommend that you choose Amazon Linux.
  - b. From Amazon Machine Image (AMI), select an AMI that is marked Free Tier eligible.
- 6. Under **Instance type**, for **Instance type**, choose t2.micro, which is eligible for the Free Tier. In Regions where t2.micro is not available, t3.micro is eligible for the Free Tier.
- 7. Under **Key pair (login)**, for **Key pair name**, choose an existing key pair or choose **Create new key pair** to create your first key pair.

## 🔥 Warning

If you choose **Proceed without a key pair (Not recommended)**, you won't be able to connect to your instance using the methods described in this tutorial.

- 8. Under **Network settings**, notice that we selected your default VPC, selected the option to use the default subnet in an Availability Zone that we choose for you, and configured a security group with a rule that allows connections to your instance from anywhere. For your first instance, we recommend that you use the default settings. Otherwise, you can update your network settings as follows:
  - (Optional) To use a specific default subnet, choose **Edit** and then choose a subnet.

- (Optional) To use a different VPC, choose **Edit** and then choose an existing VPC. If the VPC isn't configured for public internet access, you won't be able to connect to your instance.
- (Optional) To restrict inbound connection traffic to a specific network, choose Custom instead of Anywhere, and enter the CIDR block for your network.
- (Optional) To use a different security group, choose Select existing security group and choose an existing security group. If the security group does not have a rule that allows connection traffic from your network, you won't be able to connect to your instance. For a Linux instance, you must allow SSH traffic. For a Windows instance, you must allow RDP traffic.
- 9. Under **Configure storage**, notice that we configured a root volume but no data volumes. This is sufficient for test purposes.
- 10. Review a summary of your instance configuration in the **Summary** panel, and when you're ready, choose **Launch instance**.
- 11. If the launch is successful, choose the ID of the instance from the **Success** notification to open the **Instances** page and monitor the status of the launch.
- 12. Select the check box for the instance. The initial instance state is pending. After the instance starts, its state changes to running. Choose the **Status and alarms** tab. After your instance passes its status checks, it is ready to receive connection requests.

# Step 2: Connect to your instance

The procedure that you use depends on the operating system of the instance. If you can't connect to your instance, see <u>Troubleshoot issues connecting to your Amazon EC2 Linux instance</u> for assistance.

## Linux instances

You can connect to your Linux instance using any SSH client. If you are running Windows on your computer, open a terminal and run the ssh command to verify that you have an SSH client installed. If the command is not found, install OpenSSH for Windows.

## To connect to your instance using SSH

- 1. Open the Amazon EC2 console at <a href="https://console.aws.amazon.com/ec2/">https://console.aws.amazon.com/ec2/</a>.
- 2. In the navigation pane, choose **Instances**.
- 3. Select the instance and then choose **Connect**.

- 4. On the **Connect to instance** page, choose the **SSH client** tab.
- 5. (Optional) If you created a key pair when you launched the instance and downloaded the private key (.pem file) to a computer running Linux or macOS, run the example **chmod** command to set the permissions for your private key.
- 6. Copy the example SSH command. The following is an example, where key-pair-name.pem is the name of your private key file, ec2-user is the username associated with the image, and the string after the @ symbol is the public DNS name of the instance.

```
ssh -i key-pair-name.pem ec2-user@ec2-198-51-100-1.us-east-2.compute.amazonaws.com
```

7. In a terminal window on your computer, run the **ssh** command that you saved in the previous step. If the private key file is not in the current directory, you must specify the fully-qualified path to the key file in this command.

The following is an example response:

```
The authenticity of host 'ec2-198-51-100-1.us-east-2.compute.amazonaws.com (198-51-100-1)' can't be established.
ECDSA key fingerprint is l4UB/neBad9tvkgJf1QZWxheQmR59WgrgzEimCG6kZY.
Are you sure you want to continue connecting (yes/no)?
```

- 8. (Optional) Verify that the fingerprint in the security alert matches the instance fingerprint contained in the console output when you first start an instance. To get the console output, choose **Actions**, **Monitor and troubleshoot**, **Get system log**. If the fingerprints don't match, someone might be attempting a man-in-the-middle attack. If they match, continue to the next step.
- 9. Enter yes.

The following is an example response:

```
Warning: Permanently added 'ec2-198-51-100-1.us-
east-2.compute.amazonaws.com' (ECDSA) to the list of known hosts.
```

## **Windows instances**

To connect to a Windows instance using RDP, you must retrieve the initial administrator password and then enter this password when you connect to your instance. It takes a few minutes after instance launch before this password is available. The default username for the Administrator account depends on the language of the operating system (OS) contained in the AMI. To ascertain the correct username, identify the language of your AMI's OS, and then choose the corresponding username. For example, for an English OS, the username is Administrator, for a French OS it's Administrateur, and for a Portuguese OS it's Administrador. If a language version of the OS does not have a username in the same language, choose the username Administrator (Other). For more information, see Localized Names for Administrator Account in Windows in the Microsoft TechNet Wiki.

## To retrieve the initial administrator password

- 1. Open the Amazon EC2 console at <u>https://console.aws.amazon.com/ec2/</u>.
- 2. In the navigation pane, choose **Instances**.
- 3. Select the instance and then choose **Connect**.
- 4. On the **Connect to instance** page, choose the **RDP client** tab.
- 5. For **Username**, choose the default username for the Administrator account. The username you choose must match the language of the operating system (OS) contained in the AMI that you used to launch your instance. If there is no username in the same language as your OS, choose **Administrator (Other)**.
- 6. Choose **Get password**.
- 7. On the **Get Windows password** page, do the following:
  - a. Choose **Upload private key file** and navigate to the private key (.pem) file that you specified when you launched the instance. Select the file and choose **Open** to copy the entire contents of the file to this window.
  - b. Choose **Decrypt password**. The **Get Windows password** page closes, and the default administrator password for the instance appears under **Password**, replacing the **Get password** link shown previously.
  - c. Copy the password and save it in a safe place. This password is required to connect to the instance.

The following procedure uses the Remote Desktop Connection client for Windows (MSTSC). If you're using a different RDP client, download the RDP file and then see the documentation for the RDP client for the steps to establish the RDP connection.

## To connect to a Windows instance using an RDP client

- 1. On the **Connect to instance** page, choose **Download remote desktop file**. When the file download is finished, choose **Cancel** to return to the **Instances** page. The RDP file is downloaded to your Downloads folder.
- 2. Run mstsc.exe to open the RDP client.
- 3. Expand **Show options**, choose **Open**, and select the .rdp file from your Downloads folder.
- 4. By default, **Computer** is the public IPv4 DNS name of the instance and **User name** is the administrator account. To connect to the instance using IPv6 instead, replace the public IPv4 DNS name of the instance with its IPv6 address. Review the default settings and change them as needed.
- 5. Choose **Connect**. If you receive a warning that the publisher of the remote connection is unknown, choose **Connect** to continue.
- 6. Enter the password that you saved previously, and then choose **OK**.
- 7. Due to the nature of self-signed certificates, you might get a warning that the security certificate could not be authenticated. Do one of the following:
  - If you trust the certificate, choose **Yes** to connect to your instance.
  - [Windows] Before you proceed, compare the thumbprint of the certificate with the value in the system log to confirm the identity of the remote computer. Choose **View certificate** and then choose **Thumbprint** from the **Details** tab. Compare this value to the value of RDPCERTIFICATE-THUMBPRINT in **Actions**, **Monitor and troubleshoot**, **Get system log**.
  - [Mac OS X] Before you proceed, compare the fingerprint of the certificate with the value in the system log to confirm the identity of the remote computer. Choose Show Certificate, expand Details, and choose SHA1 Fingerprints. Compare this value to the value of RDPCERTIFICATE-THUMBPRINT in Actions, Monitor and troubleshoot, Get system log.
- If the RDP connection is successful, the RDP client displays the Windows login screen and then the Windows desktop. If you receive an error message instead, see <u>the section called</u> <u>"Remote Desktop can't connect to the remote computer"</u>. When you are finished with the RDP connection, you can close the RDP client.

# **Step 3: Clean up your instance**

After you've finished with the instance that you created for this tutorial, you should clean up by terminating the instance. If you want to do more with this instance before you clean up, see <u>Next</u> <u>steps</u>.

## <u> Important</u>

Terminating an instance effectively deletes it; you can't reconnect to an instance after you've terminated it.

You'll stop incurring charges for that instance or usage that counts against your Free Tier limits as soon as the instance status changes to shutting down or terminated. To keep your instance for later, but not incur charges or usage that counts against your Free Tier limits, you can stop the instance now and then start it again later. For more information, see <u>Stop and start Amazon EC2</u> instances.

## To terminate your instance

- 1. In the navigation pane, choose **Instances**. In the list of instances, select the instance.
- 2. Choose Instance state, Terminate instance.
- 3. Choose **Terminate** when prompted for confirmation.

Amazon EC2 shuts down and terminates your instance. After your instance is terminated, it remains visible on the console for a short while, and then the entry is automatically deleted. You cannot remove the terminated instance from the console display yourself.

## Next steps

After you start your instance, you might want to explore the following next steps:

- Learn how to track your Amazon EC2 Free Tier usage using the console. For more information, see the section called "Track your Free Tier usage".
- Configure a CloudWatch alarm to notify you if your usage exceeds the Free Tier. For more information, see Tracking your AWS Free Tier usage in the AWS Billing User Guide.

- Add an EBS volume. For more information, see <u>Create an Amazon EBS volume</u> in the *Amazon EBS User Guide*.
- Learn how to remotely manage your EC2 instance using the Run command. For more information, see AWS Systems Manager Run Command in the AWS Systems Manager User Guide.
- Learn about instance purchasing options. For more information, see <u>Amazon EC2 billing and</u> <u>purchasing options</u>.
- Get advice about instance types. For more information, see <u>Get recommendations from EC2</u> <u>instance type finder</u>.

# **Best practices for Amazon EC2**

To ensure the maximum benefit from Amazon EC2, we recommend that you perform the following best practices.

## Security

- Manage access to AWS resources and APIs using identity federation with an identity provider and IAM roles whenever possible. For more information, see <u>Creating IAM policies</u> in the *IAM User Guide*.
- Implement the least permissive rules for your security group.
- Regularly patch, update, and secure the operating system and applications on your instance.
   For more information, see <u>Update management</u>. For guidelines specific to Windows operating systems, see <u>Security best practices for Windows instances</u>.
- Use Amazon Inspector to automatically discover and scan Amazon EC2 instances for software vulnerabilities and unintended network exposure. For more information, see the <u>Amazon</u> <u>Inspector User Guide</u>.
- Use AWS Security Hub controls to monitor your Amazon EC2 resources against security best practices and security standards. For more information about using Security Hub, see <u>Amazon</u> <u>Elastic Compute Cloud controls</u> in the AWS Security Hub User Guide.

## Storage

- Understand the implications of the root device type for data persistence, backup, and recovery. For more information, see <u>Root device type</u>.
- Use separate Amazon EBS volumes for the operating system versus your data. Ensure that the volume with your data persists after instance termination. For more information, see <u>Preserve</u> <u>data when an instance is terminated</u>.
- Use the instance store available for your instance to store temporary data. Remember that the data stored in instance store is deleted when you stop, hibernate, or terminate your instance. If you use instance store for database storage, ensure that you have a cluster with a replication factor that ensures fault tolerance.
- Encrypt EBS volumes and snapshots. For more information, see <u>Amazon EBS encryption</u> in the Amazon EBS User Guide.

### **Resource management**

- Use instance metadata and custom resource tags to track and identify your AWS resources.
   For more information, see <u>Use instance metadata to manage your EC2 instance</u> and <u>Tag your</u> <u>Amazon EC2 resources</u>.
- View your current limits for Amazon EC2. Plan to request any limit increases in advance of the time that you'll need them. For more information, see <u>Amazon EC2 service quotas</u>.
- Use AWS Trusted Advisor to inspect your AWS environment, and then make recommendations when opportunities exist to save money, improve system availability and performance, or help close security gaps. For more information, see <u>AWS Trusted Advisor</u> in the AWS Support User Guide.

## **Backup and recovery**

- Regularly back up your EBS volumes using <u>Amazon EBS snapshots</u>, and create an <u>Amazon</u> <u>Machine Image (AMI)</u> from your instance to save the configuration as a template for launching future instances. For more information about AWS services that help achieve this use case, see <u>AWS Backup</u> and <u>Amazon Data Lifecycle Manager</u>.
- Deploy critical components of your application across multiple Availability Zones, and replicate your data appropriately.
- Design your applications to handle dynamic IP addressing when your instance restarts. For more information, see <u>Amazon EC2 instance IP addressing</u>.
- Monitor and respond to events. For more information, see Monitor Amazon EC2 resources.
- Ensure that you are prepared to handle failover. For a basic solution, you can manually attach a network interface or Elastic IP address to a replacement instance. For more information, see <u>Elastic network interfaces</u>. For an automated solution, you can use Amazon EC2 Auto Scaling. For more information, see the <u>Amazon EC2 Auto Scaling User Guide</u>.
- Regularly test the process of recovering your instances and Amazon EBS volumes to ensure data and services are restored successfully.

## Networking

• Set the time-to-live (TTL) value for your applications to 255, for IPv4 and IPv6. If you use a smaller value, there is a risk that the TTL will expire while application traffic is in transit, causing reachability issues for your instances.

# **Amazon Machine Images in Amazon EC2**

An Amazon Machine Image (AMI) is an image that provides the software that is required to set up and boot an Amazon EC2 instance. Each AMI also contains a block device mapping that specifies the block devices to attach to the instances that you launch. You must specify an AMI when you launch an instance. The AMI must be compatible with the instance type that you chose for your instance. You can use an AMI provided by AWS, a public AMI, an AMI that someone else shared with you, or an AMI that you purchased from the AWS Marketplace.

An AMI is specific to the following:

- Region
- Operating system
- Processor architecture
- Root device type
- Virtualization type

You can launch multiple instances from a single AMI when you require multiple instances with the same configuration. You can use different AMIs to launch instances when you require instances with different configurations, as shown in the following diagram.

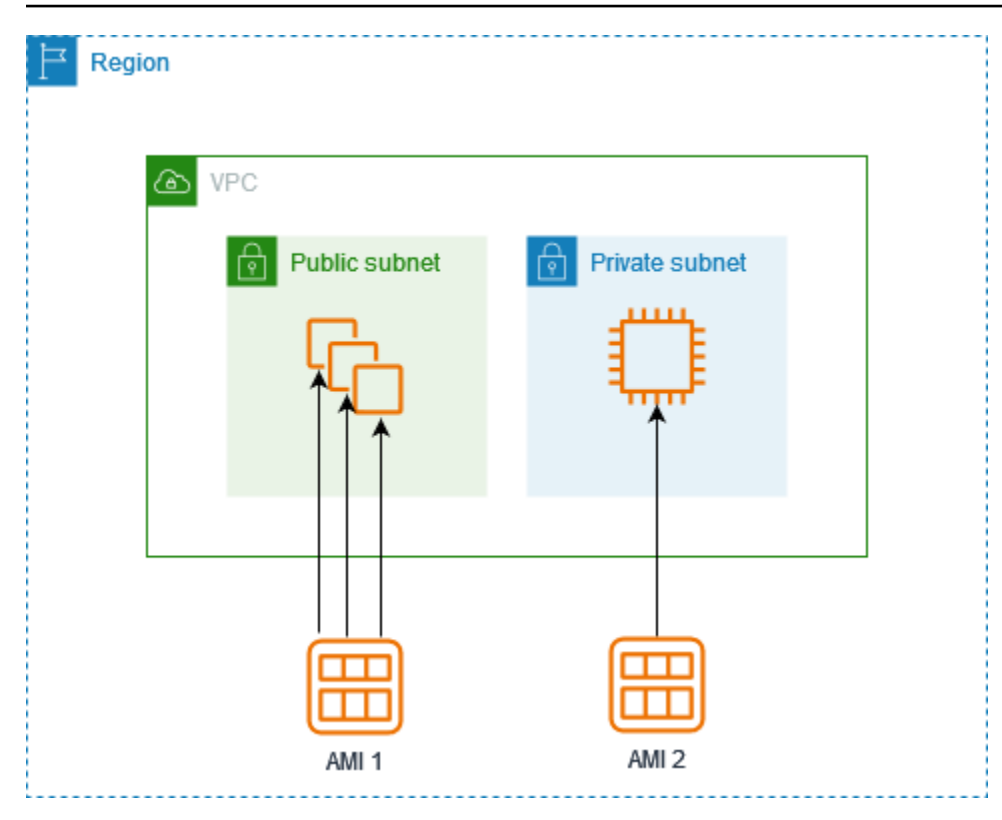

You can create an AMI from your Amazon EC2 instances and then use it to launch instances with the same configuration. You can copy an AMI to another AWS Region, and then use it to launch instances in that Region. You can also share an AMI that you created with other accounts so that they can launch instances with the same configuration. You can sell your AMI using the AWS Marketplace.

#### Contents

- AMI types and characteristics in Amazon EC2
- Find an AMI that meets the requirements for your EC2 instance
- Paid AMIs in the AWS Marketplace for Amazon EC2 instances
- Amazon EC2 AMI lifecycle
- Instance launch behavior with Amazon EC2 boot modes
- Use encryption with EBS-backed AMIs
- Understand shared AMI usage in Amazon EC2
- Monitor AMI events using Amazon EventBridge
- <u>Understand AMI billing information</u>
- AMI quotas in Amazon EC2

# AMI types and characteristics in Amazon EC2

When you launch an instance, the AMI that you choose must be compatible with the instance type that you choose. You can select an AMI to use based on the following characteristics:

- Region
- Operating system
- Processor architecture
- Launch permissions
- Root device type
- Virtualization types

## Launch permissions

The owner of an AMI determines its availability by specifying launch permissions. Launch permissions fall into the following categories.

| Launch<br>permission | Description                                                                                                  |
|----------------------|----------------------------------------------------------------------------------------------------|
| public               | The owner grants launch permissions to all AWS accounts.                                                     |
| explicit             | The owner grants launch permissions to specific AWS accounts, organizat ions, or organizational units (OUs). |
| implicit             | The owner has implicit launch permissions for an AMI.                                                        |

Amazon and the Amazon EC2 community provide a large selection of public AMIs. For more information, see <u>Understand shared AMI usage in Amazon EC2</u>. Developers can charge for their AMIs. For more information, see Paid AMIs in the AWS Marketplace for Amazon EC2 instances.

## **Root device type**

All AMIs are categorized as either backed by Amazon EBS or backed by instance store.

- Amazon EBS-backed AMI The root device for an instance launched from the AMI is an Amazon Elastic Block Store (Amazon EBS) volume created from an Amazon EBS snapshot. Supported for both Linux and Windows AMIs.
- Amazon instance store-backed AMI The root device for an instance launched from the AMI is an instance store volume created from a template stored in Amazon S3. Supported for Linux AMIs only. Windows AMIs do not support instance store for the root device.

For more information, see <u>Root volumes for your Amazon EC2 instances</u>.

The following table summarizes the important differences when using the two types of AMIs.

| Characteristic            | Amazon EBS-backed AMI                                                                                                    | Amazon instance store-backed<br>AMI                                                     |
|---------------------------|----------------------------------------------------------------------------------------------------|-----------------------------------------------------------------------------------------|
| Root device volume        | EBS volume                                                                                                    | Instance store volume                                                                   |
| Boot time for an instance | Usually less than 1 minute                                                                                                    | Usually less than 5 minutes                                                             |
| Data persistence          | By default, the root volume<br>is deleted when the instance<br>terminates.* Data on any other<br>EBS volumes persists after<br>instance termination by default. | Data on any instance store<br>volumes persists only during the<br>life of the instance. |
| Stopped state             | Can be in a stopped state. Even<br>when the instance is stopped and<br>not running, the root volume is<br>persisted in Amazon EBS                               | Cannot be in a stopped state;<br>instances are running or<br>terminated                 |
| Modifications             | The instance type, kernel, RAM<br>disk, and user data can be<br>changed while the instance is<br>stopped.                                                       | Instance attributes are fixed for the life of an instance.                              |
| Charges                   |                                                                                                    |                                                                                         |

| Characteristic        | Amazon EBS-backed AMI                                                                                   | Amazon instance store-backed<br>AMI                                        |
|-----------------------|----------------------------------------------------------------------------------------------------|----------------------------------------------------------------------------|
|                       | You're charged for instance<br>usage, EBS volume usage, and<br>storing your AMI as an EBS snaps<br>hot. | You're charged for instance usage<br>and storing your AMI in Amazon<br>S3. |
| AMI creation/bundling | Uses a single command/call                                                                              | Requires installation and use of AMI tools                                 |

\* By default, EBS root volumes have the DeleteOnTermination flag set to true. For information about how to change this flag so that the volume persists after termination, see <u>Keep an Amazon</u> <u>EBS root volume after an Amazon EC2 instance terminates</u>.

\*\* Supported with io2 EBS Block Express only. For more information, see <u>Provisioned IOPS SSD</u> <u>Block Express volumes</u> in the *Amazon EBS User Guide*.

## Determine the root device type of your AMI

The AMI that you use to launch an EC2 instance determines the type of the root volume. The root volume of an EC2 instance is either an EBS volume or an instance store volume. Current generation instance types support only EBS root volumes. The only instance types that support instance store root volumes are C1, C3, D2, I2, M1, M2, M3, R3, and X1.

## To determine the root device type of an AMI using the console

- 1. Open the Amazon EC2 console at <a href="https://console.aws.amazon.com/ec2/">https://console.aws.amazon.com/ec2/</a>.
- 2. In the navigation pane, choose **AMIs**, and select the AMI.
- 3. On the **Details** tab, check the value of **Root device type** as follows:
  - ebs This is an EBS-backed AMI.
  - instance store This is an an instance store-backed AMI.

## To determine the root device type of an AMI using the command line

You can use one of the following commands.

• Get-EC2Image (AWS Tools for Windows PowerShell)

## Virtualization types

Amazon Machine Images use one of two types of virtualization: paravirtual (PV) or hardware virtual machine (HVM). The main differences between PV and HVM AMIs are the way in which they boot and whether they can take advantage of special hardware extensions (CPU, network, and storage) for better performance. Windows AMIs are HVM AMIs.

The following table compares HVM and PV AMIs.

| Characteristic           | нум                                                                                                    | PV                                                                                                    |
|--------------------------|----------------------------------------------------------------------------------------------------|----------------------------------------------------------------------------------------------------|
| Description              | HVM AMIs are presented<br>with a fully virtualized set<br>of hardware and boot by<br>executing the master boot<br>record of the root block<br>device of your image. This<br>virtualization type provides<br>the ability to run an operating<br>system directly on top of a<br>virtual machine without any<br>modification, as if it were run<br>on the bare-metal hardware.<br>The Amazon EC2 host system<br>emulates some or all of the<br>underlying hardware that is<br>presented to the guest. | PV AMIs boot with a special<br>boot loader called PV-<br>GRUB, which starts the boot<br>cycle and then chain loads<br>the kernel specified in the<br>menu.lst file on your image.<br>Paravirtual guests can run<br>on host hardware that does<br>not have explicit support<br>for virtualization. For more<br>information about PV-GRUB<br>and its use in Amazon EC2,<br>see <u>User provided kernels</u> . |
| Supported instance types | All current generation<br>instance types support HVM<br>AMIs.                                                                                                    | The following previous<br>generation instance types<br>support PV AMIs: C1, C3,<br>M1, M3, M2, and T1. Current<br>generation instance types do<br>not support PV AMIs.                                                                                                    |

| Characteristic                  | нум                                                                                                    | PV                                                                                                    |
|---------------------------------|----------------------------------------------------------------------------------------------------|----------------------------------------------------------------------------------------------------|
| Support for hardware extensions | HVM guests can take<br>advantage of hardware<br>extensions that provide<br>fast access to the underlyin<br>g hardware on the host<br>system. They are required<br>to use enhanced networkin<br>g and GPU processing. To<br>pass through instructions to<br>specialized network and GPU<br>devices, the OS must have<br>access to the native hardware<br>platform, and HVM virtualiz<br>ation provides this access.<br>For more information, see<br>Enhanced networking on<br>Amazon EC2 instances. | No, they can't take advantage<br>of special hardware extension<br>s such as enhanced networkin<br>g or GPU processing.                              |
| <u>How to find</u>              | Verify that the virtualization<br>type of the AMI is set to hvm,<br>using the console or the<br><u>describe-images</u> command.                                                                                                    | Verify that the virtualization<br>type of the AMI is set to<br>paravirtual , using the<br>console or the <u>describe-</u><br><u>images</u> command. |

### **PV on HVM**

Paravirtual guests traditionally performed better with storage and network operations than HVM guests because they could leverage special drivers for I/O that avoided the overhead of emulating network and disk hardware, whereas HVM guests had to translate these instructions to emulated hardware. Now PV drivers are available for HVM guests, so operating systems that cannot be ported to run in a paravirtualized environment can still see performance advantages in storage and network I/O by using them. With these PV on HVM drivers, HVM guests can get the same, or better, performance than paravirtual guests.

## Find an AMI that meets the requirements for your EC2 instance

An AMI includes the components and applications, such as the operating system and type of root volume, required to launch an instance. To launch an instance, you must find an AMI that meets your needs.

When selecting an AMI, consider the following requirements you might have for the instances that you want to launch:

- The AWS Region of the AMI as AMI IDs are unique to each Region.
- The operating system (for example, Linux or Windows).
- The architecture (for example, 32-bit, 64-bit, or 64-bit ARM).
- The root device type (for example, Amazon EBS or instance store).
- The provider (for example, Amazon Web Services).
- Additional software (for example, SQL Server).

To find an Amazon Linux 2023 AMI, see <u>AL2023 on Amazon EC2</u> in the *Amazon Linux 2023 User Guide*.

To find an Ubuntu AMI, see Amazon EC2 AMI Locator on the Canonical Ubuntu website.

To find a RHEL AMI, see <u>Red Hat Enterprise Linux Images (AMI) Available on Amazon Web Services</u> (AWS) on the *Red Hat website*.

There are various ways to find an AMI that meets your needs. You can find an AMI using the Amazon EC2 console, AWS CLI, AWS Tools for Windows PowerShell, and AWS Systems Manager.

## Find an AMI using the Amazon EC2 console

You can find AMIs using the Amazon EC2 console. You can select from the list of AMIs when you use the launch instance wizard to launch an instance, or you can search through all available AMIs using the **Images** page.

## To find an AMI using the launch instance wizard

- 1. Open the Amazon EC2 console at <a href="https://console.aws.amazon.com/ec2/">https://console.aws.amazon.com/ec2/</a>.
- From the navigation bar, select the Region in which to launch your instances. You can select any Region that's available to you, regardless of your location. AMI IDs are unique to each AWS Region.

- 3. From the console dashboard, choose Launch instance.
- 4. (New console) Under Application and OS Images (Amazon Machine Image), choose Quick Start, choose the operating system (OS) for your instance, and then, from Amazon Machine Image (AMI), select from one of the commonly used AMIs in the list. If you don't see the AMI that you want to use, choose Browse more AMIs to browse the full AMI catalog. For more information, see Application and OS Images (Amazon Machine Image).

(Old console) On the **Quick Start** tab, select from one of the commonly used AMIs in the list. If you don't see the AMI that you want to use, choose the **My AMIs**, **AWS Marketplace**, or **Community AMIs** tab to find additional AMIs. .

## To find an AMI using the AMIs page

- 1. Open the Amazon EC2 console at https://console.aws.amazon.com/ec2/.
- 2. From the navigation bar, select the Region in which to launch your instances. You can select any Region that's available to you, regardless of your location. AMI IDs are unique to each AWS Region.
- 3. In the navigation pane, choose **AMIs**.
- 4. (Optional) Use the filter and search options to scope the list of displayed AMIs to see only the AMIs that match your criteria.

For example, to list all AMIs provided by AWS, choose **Public images**. Then use the search options to further scope the list of displayed AMIs. Choose the **Search** bar and, from the menu, choose **Owner alias**, then the = operator, and then the value **amazon**. To find AMIs that match a specific platform, for example Linux or Windows, choose the **Search** bar again to choose **Platform**, then the = operator, and then the operating system from the list provided.

- 5. (Optional) Choose the **Preferences** icon to select which image attributes to display, such as the root device type. Alternatively, you can select an AMI from the list and view its properties on the **Details** tab.
- 6. Before you select an AMI, it's important that you check whether it's backed by instance store or by Amazon EBS and that you are aware of the effects of this difference. For more information, see Root device type.
- 7. To launch an instance from this AMI, select it and then choose Launch instance from image. For more information about launching an instance using the console, see Launch an EC2 instance using the launch instance wizard in the console. If you're not ready to launch the instance now, make note of the AMI ID for later.

## Find an AMI using the AWS CLI

You can use the <u>describe-images</u> AWS CLI command to list only the AMIs that match your requirements. After locating an AMI that matches your requirements, make note of its ID so that you can use it to launch instances. For more information, see <u>Launch your instance</u> in the AWS Command Line Interface User Guide.

The <u>describe-images</u> command supports filtering parameters. For example, use the --owners parameter to display public AMIs owned by Amazon.

```
aws ec2 describe-images --owners amazon
```

You can add the following filter to the previous command to display only Windows AMIs.

--filters "Name=platform, Values=windows"

You can add the following filter to the previous command to display only AMIs backed by Amazon EBS.

```
--filters "Name=root-device-type,Values=ebs"
```

## <u> Important</u>

If you omit the --owners parameter from the describe-images command, all images are returned for which you have launch permissions, regardless of ownership.

## Find an AMI using the AWS Tools for Windows PowerShell

You can use PowerShell cmdlets to list only the Windows AMIs that match your requirements. For information and examples, see <u>Find an Amazon Machine Image Using Windows PowerShell</u> in the *AWS Tools for Windows PowerShell User Guide*.

After locating an AMI that matches your requirements, make note of its ID so that you can use it to launch instances. For more information, see <u>Launch an Amazon EC2 Instance Using Windows</u> <u>PowerShell</u> in the AWS Tools for Windows PowerShell User Guide.

## Find an AMI using a Systems Manager parameter

When you launch an instance using the EC2 launch instance wizard in the Amazon EC2 console, you can either select an AMI from the list (described in <u>Find an AMI using the Amazon EC2 console</u>), or you can select an AWS Systems Manager parameter that points to an AMI ID (described in this section). If you use automation code to launch your instances, you can specify the Systems Manager parameter instead of the AMI ID.

A Systems Manager parameter is a customer-defined key-value pair that you can create in Systems Manager Parameter Store. The Parameter Store provides a central store to externalize your application configuration values. For more information, see <u>AWS Systems Manager Parameter</u> <u>Store</u> in the *AWS Systems Manager User Guide*.

When you create a parameter that points to an AMI ID, make sure that you specify the data type as aws:ec2:image. Specifying this data type ensures that when the parameter is created or modified, the parameter value is validated as an AMI ID. For more information, see <u>Native</u> parameter support for Amazon Machine Image IDs in the AWS Systems Manager User Guide.

## Topics

- Use cases
- Permissions
- Limitations
- Launch an instance using a Systems Manager parameter

### Use cases

When you use Systems Manager parameters to point to AMI IDs, it is easier for your users to select the correct AMI when launching instances. Systems Manager parameters can also simplify the maintenance of automation code.

## Easier for users

If you require instances to be launched using a specific AMI, and the AMI is regularly updated, we recommend that you require your users to select a Systems Manager parameter to find the AMI. Requiring your users to select a Systems Manager parameter ensures that the latest AMI is used to launch instances.

For example, every month in your organization you might create a new version of your AMI that has the latest operating system and application patches. You also require your users to launch

instances using the latest version of your AMI. To ensure that your users use the latest version, you can create a Systems Manager parameter (for example, golden-ami) that points to the correct AMI ID. Each time a new version of the AMI is created, you update the AMI ID value in the parameter so that it always points to the latest AMI. Your users don't have to know about the periodic updates to the AMI because they continue to select the same Systems Manager parameter each time. Using a Systems Manager parameter for your AMI makes it easier for them to select the correct AMI for an instance launch.

## Simplify automation code maintenance

If you use automation code to launch your instances, you can specify the Systems Manager parameter instead of the AMI ID. If a new version of the AMI is created, you can change the AMI ID value in the parameter so that it points to the latest AMI. The automation code that references the parameter doesn't have to be modified each time a new version of the AMI is created. This simplifies the maintenance of the automation and helps to drive down deployment costs.

1 Note

Running instances are not affected when you change the AMI ID pointed to by the Systems Manager parameter.

## Permissions

If you use Systems Manager parameters that point to AMI IDs in the launch instance wizard, you must add the following permissions to your IAM policy:

- ssm:DescribeParameters Grants permission to view and select Systems Manager parameters.
- ssm:GetParameters Grants permission to retrieve the values of the Systems Manager parameters.

You can also restrict access to specific Systems Manager parameters. For more information and example IAM policies, see Example: Use the EC2 launch instance wizard.

## Limitations

AMIs and Systems Manager parameters are Region specific. To use the same Systems Manager parameter name across Regions, create a Systems Manager parameter in each Region with the

same name (for example, golden-ami). In each Region, point the Systems Manager parameter to an AMI in that Region.

### Launch an instance using a Systems Manager parameter

You can launch an instance using the console or the AWS CLI. Instead of specifying an AMI ID, you can specify an AWS Systems Manager parameter that points to an AMI ID.

#### New console

### To find an AMI using a Systems Manager parameter (console)

- 1. Open the Amazon EC2 console at https://console.aws.amazon.com/ec2/.
- 2. From the navigation bar, select the Region in which to launch your instances. You can select any Region that's available to you, regardless of your location.
- 3. From the console dashboard, choose Launch instance.
- 4. Under Application and OS Images (Amazon Machine Image), choose Browse more AMIs.
- 5. Choose the arrow button to the right of the search bar, and then choose **Search by Systems Manager parameter**.
- 6. For **Systems Manager parameter**, select a parameter. The corresponding AMI ID appears below **Currently resolves to**.
- 7. Choose **Search**. The AMIs that match the AMI ID appear in the list.
- 8. Select the AMI from the list, and choose **Select**.

For more information about launching an instance using the launch instance wizard, see <u>Launch</u> an EC2 instance using the launch instance wizard in the console.

### Old console

### To find an AMI using a Systems Manager parameter (console)

- 1. Open the Amazon EC2 console at <a href="https://console.aws.amazon.com/ec2/">https://console.aws.amazon.com/ec2/</a>.
- 2. From the navigation bar, select the Region in which to launch your instances. You can select any Region that's available to you, regardless of your location.
- 3. From the console dashboard, choose Launch instance.
- 4. Choose Search by Systems Manager parameter (at top right).